## New Email Account Setup:

1. Start Thunderbird Mail and select Local Folders on the left side, then click Email under Set up an account:

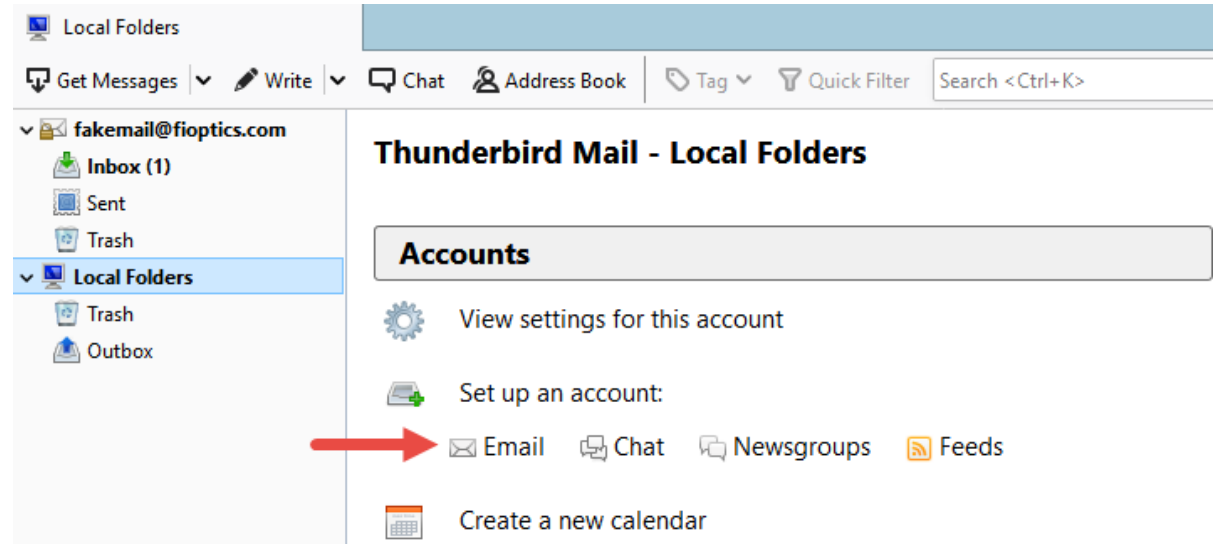

2. In the Set Up an Existing Email Account window enter your name, the email address provided by Cincinnati Bell and the password created when the email address was activated. After those fields are entered click Continue.

| Set Up an Existing     | g Email Account       |                                  | × |
|------------------------|-----------------------|----------------------------------|---|
| Your <u>n</u> ame:     | Fake Email            | Your name, as shown to others    |   |
| <u>E</u> mail address: | fakemail@fioptics.com | Your existing email address      |   |
| Password:              | ••••••                |                                  |   |
|                        | Remember password     |                                  |   |
|                        |                       |                                  |   |
|                        |                       |                                  |   |
|                        |                       |                                  |   |
|                        |                       |                                  |   |
|                        |                       |                                  |   |
| <u>G</u> et a new ema  | il address            | <u>C</u> ontinue C <u>a</u> ncel |   |

3. Thunderbird will attempt to auto configure the mail settings and then display a suggested configuration. Select either IMAP or POP3 then click Manual config.

| Set Up an Existing Email Account X                          |                            |                               |  |  |  |  |
|-------------------------------------------------------------|----------------------------|-------------------------------|--|--|--|--|
| Your <u>n</u> ame: F                                        | Fake Email                 | Your name, as shown to others |  |  |  |  |
| Email address: fa                                           | akemail@fioptics.com       | Your existing email address   |  |  |  |  |
| Password:                                                   | •••••                      |                               |  |  |  |  |
| 2                                                           | Re <u>m</u> ember password |                               |  |  |  |  |
| Configuration found by trying common server names           |                            |                               |  |  |  |  |
| ● IMAP (remote folders) ○ POP3 (keep mail on your computer) |                            |                               |  |  |  |  |
| Incoming: IMA                                               | AP imap. fioptics.com      | STARTTLS                      |  |  |  |  |
| Outgoing: SMT                                               | TP smtp. fioptics.com      | STARTTLS                      |  |  |  |  |
| Username: faker                                             | mail                       |                               |  |  |  |  |
| Manual config Done Cancel                                   |                            |                               |  |  |  |  |

4. Correct the incoming username to the full email address, this will automatically update the outgoing username. Then click Done.

| Set Up an Existing Email Account        |                                                          |                   |            |      |        |           | ×                |                      |                 |
|-----------------------------------------|----------------------------------------------------------|-------------------|------------|------|--------|-----------|------------------|----------------------|-----------------|
| Your name: Fake Email Your name, as sho |                                                          | wn to other       | 5          |      |        |           |                  |                      |                 |
| <u>E</u> mail address:                  | Email address: [fakemail@fioptics.com] Your existing ema |                   | il address |      |        |           |                  |                      |                 |
| Password:                               | •••••                                                    | •••               |            |      |        |           |                  |                      |                 |
| Remember password                       |                                                          |                   |            |      |        |           |                  |                      |                 |
|                                         |                                                          |                   |            |      |        |           |                  |                      |                 |
|                                         |                                                          | Server hostname   |            | Port |        | SSL       |                  | Authentication       |                 |
| Incoming: IN                            | 1AP ~                                                    | imap.fioptics.com | n          | 143  | $\sim$ | STARTTLS  | ~                | Normal password      | ~               |
| Outgoing: SM                            | ITP                                                      | smtp.fioptics.cor | m v        | 587  | $\sim$ | STARTTLS  | ~                | Normal password      | ~               |
| Username: Inc                           | coming:                                                  | fakemail@fioptic  | s.com      |      |        | Outgoing: |                  | fakemail@fioptics.co | m               |
| <u>A</u> dvanced con                    | fig                                                      |                   |            |      |        |           | Re- <u>t</u> est | Done                 | C <u>a</u> ncel |